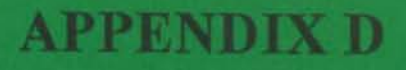

**USER'S MANUAL** 

## MARIA PAVLOU

.

## JUNE 1993

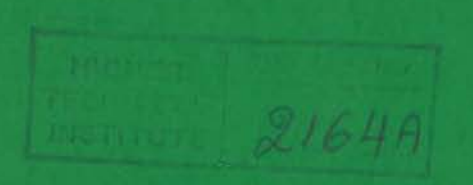

## CONTENTS

| SECTION 1 HOW TO GET STARTED 1              |
|---------------------------------------------|
| SECTION 2 CONTROL PROGRAM - THE MAIN MENU 2 |
| 2.1 Load a file into PC memory 2            |
| 2.2 Edit a file from PC memory 3            |
| 2.3 Quit                                    |
| 2.4 Program Utilities 3                     |
| SECTION 3 START DEBUG WITH PC MEMORY 4      |
| 3.1 Compare Command 4                       |
| 3.2 Copy Command                            |
| 3.3 Dump Command 7                          |
| 3.4 Enter Command                           |
| 3.5 Fill Command 12                         |
| 3.6 Hex Command 13                          |
| 3.7 Move Command 14                         |
| 3.8 Quit Command 16                         |
| 3.9 Search Command 17                       |
| 3.10 Write Command                          |
|                                             |
| SECTION 4 START DEBUG WITH BOARD MEMORY 19  |
| 4.1 Dump Memory Command 20                  |
| 4.2 Program Execute Command                 |
| 4.3 Enter Instructions into RAM Command     |
| 4.4 Substitute Memory Command 24            |
| 4.5 Move Memory Command 25                  |
| 4.6 Examine/Modify CPU Registers Command    |
| 4.7 Load a file into Board Memory           |
| 4.8 Write the file being debugged in the    |
| memory of the board to a disk file          |
| 4.9 Quit Command 32                         |
| 4.10 Error Conditions - Invalid Characters  |
| 4.11 Address Value Errors 32                |
| SECTION 5 TURN OFF THE SYSTEM 34            |

## HOW TO GET STARTED

The first thing you have to do is to connect the MTB85 with the PC and supply it with the proper voltages. After you assemble the cable described in chapter 3 (3.5.1) connect the RS232C port of the board with COM1 of your PC. COM1 could either be 25 pins or 9 pins, depending on the hardware of your PC. If your PC has the 9-pin port as COM1 you will need a converter cable from 25 pins to 9 pins. Once the cable is connected, switch on the PC and wait for the prompt to appear. Then supply the board with 5V, 12V, 12V and ground at the appropriately indicated positions.

You should turn on the computer first and then supply the voltages to the board or else, the computer may not boot.

User's Manual

-1-